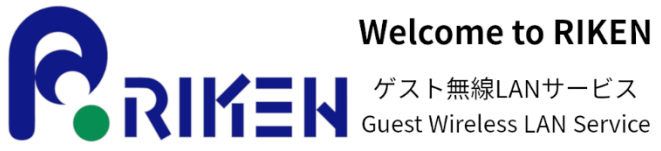

Welcome to RIKEN

## Free Wi-Fiをお使いいただけます **Enjoy Free Wi-Fi service**

Service provided by Wire and Wireless Co., Ltd.

Wire & Wireles

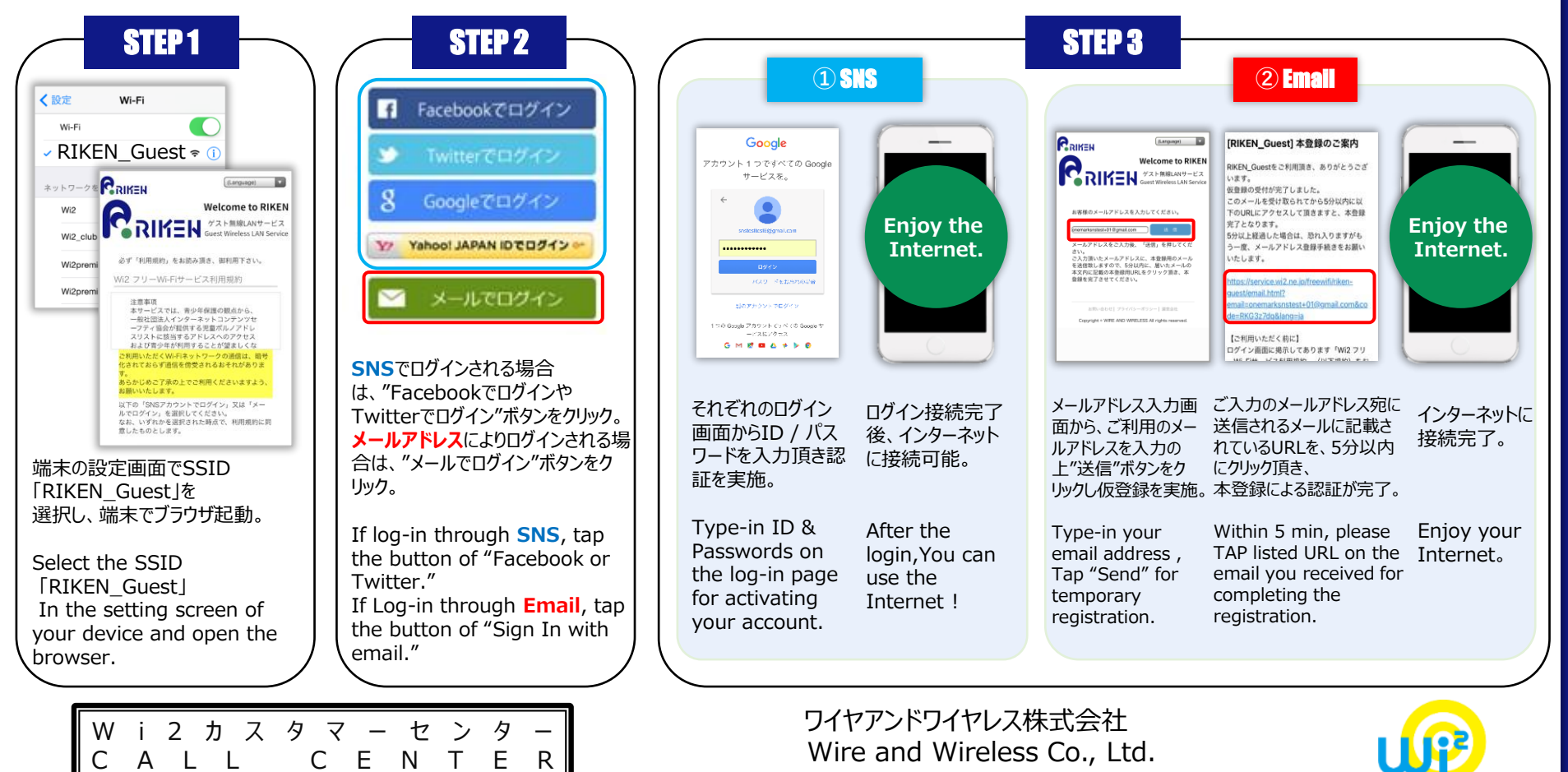

0120-858-306(日本語·年中無休/10:00~19:00)